# Efetuar Submissão de Trabalhos

# 1º Passo - Registrar -se no site do evento

Inscrever-se no evento como participante/palestrante ou outra categoria de inscrição que possibilite a obtenção de permissão de autoria/submissão. Estará indicado entre parenteses a permissão, devendo esta conter "autor(a) de trabalhos" e/ou "autor(a) e avaliador(a) de trabalhos"

| Evento                                               |
|------------------------------------------------------|
| Sobre o Evento                                       |
| Inscrição de Ouvinte /<br>Participante / Palestrante |
| Programação do Evento                                |
| Comissão Organizadora e<br>Científica                |
| Emitir Comprovante Inscrição                         |
| Fale Conosco                                         |
| ─≡ Orientações Submissão                             |
| de Trabalhos                                         |
| Orientações e Template                               |
| Como Enviar/Submeter<br>Trabalho(s)                  |
|                                                      |

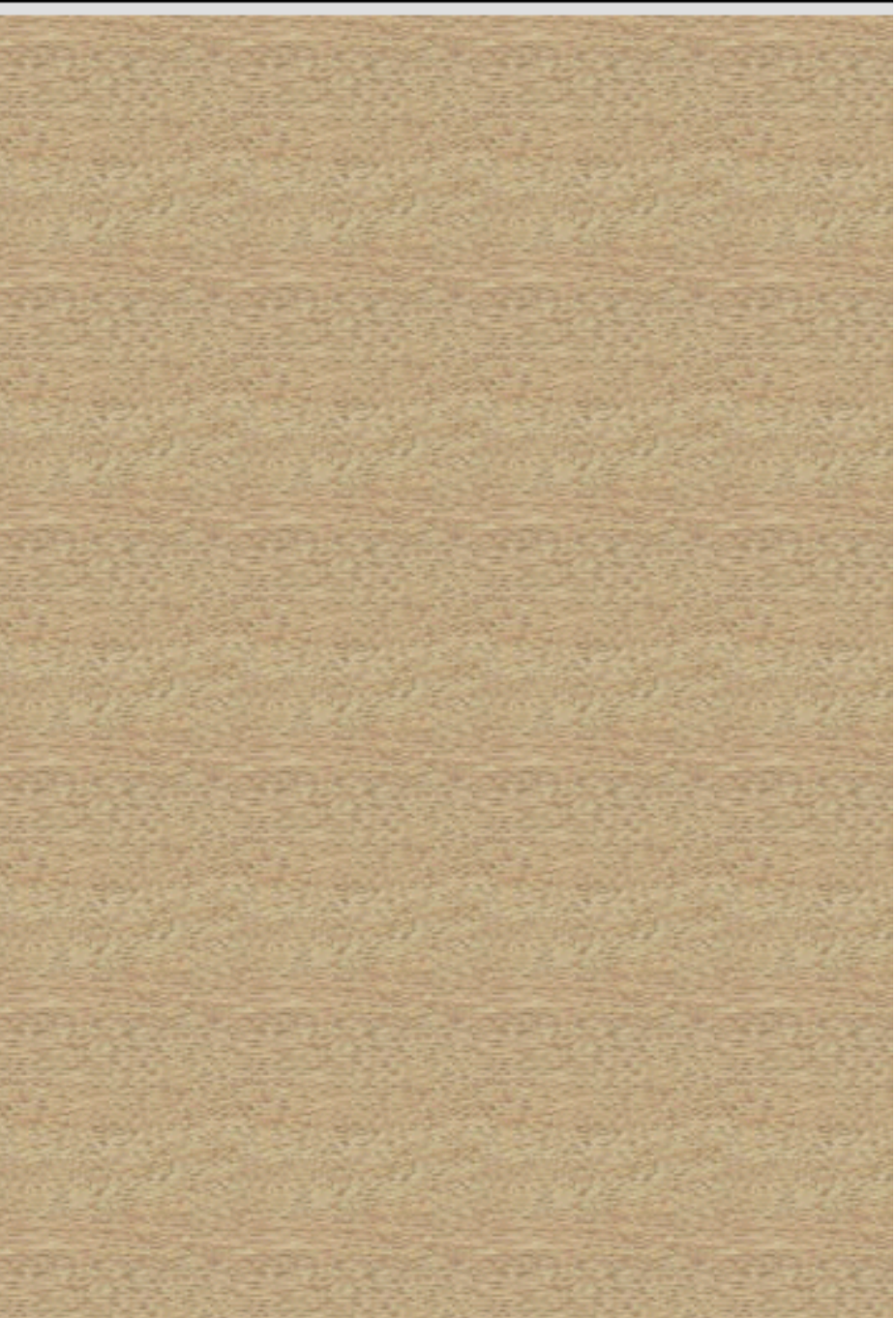

Na Etapa 2 haverá uma opção para selecionar esta categoria de inscrição.

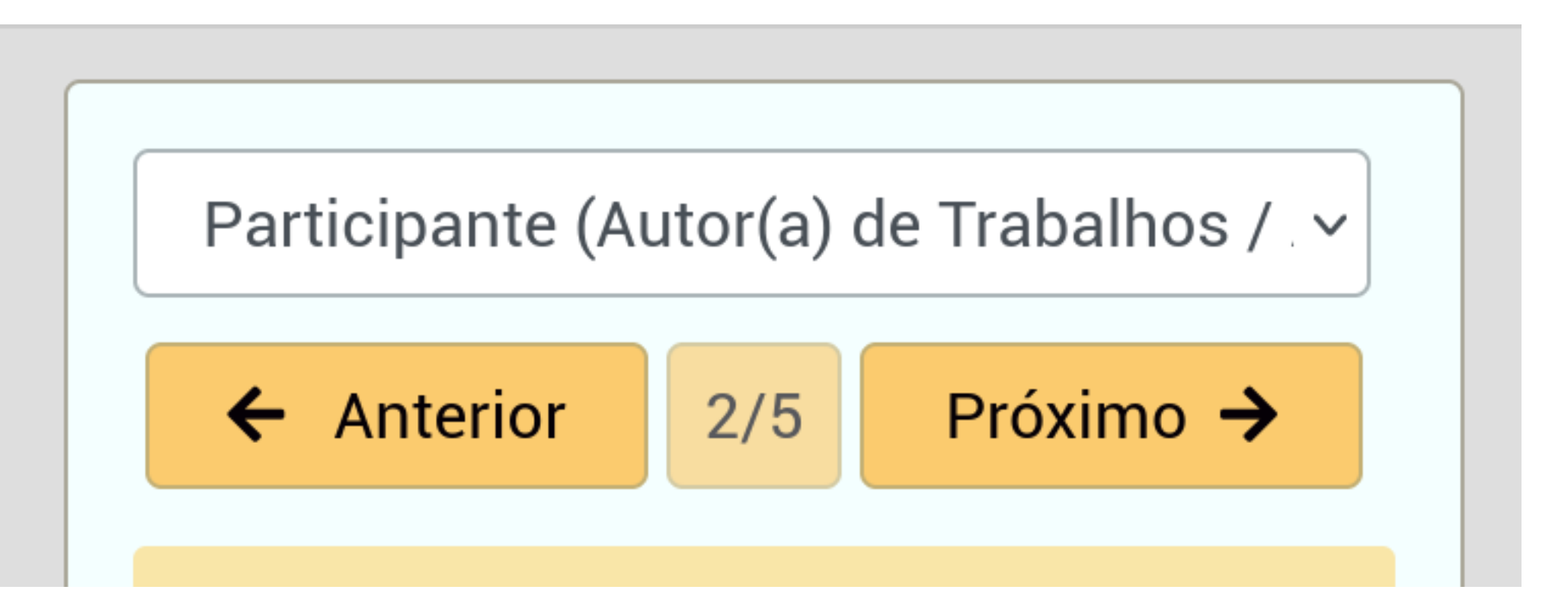

Então na etapa 3 na caixa de seleção "registrar como", escolher a opção "Autor(a) de Trabalhos", ou "Autor(a) e Avaliador(a) de Trabalhos".

| Autor(a) de Trabalhos 🗸              |                 |
|--------------------------------------|-----------------|
| Nível de Formação (*)                | Autor(a) e Ava  |
| /inculação Institucional - Sigla (*) | Nível de Form   |
| ← Anterior 3/4 Próximo →             | Vinculação Inst |
|                                      | ← Anterior      |

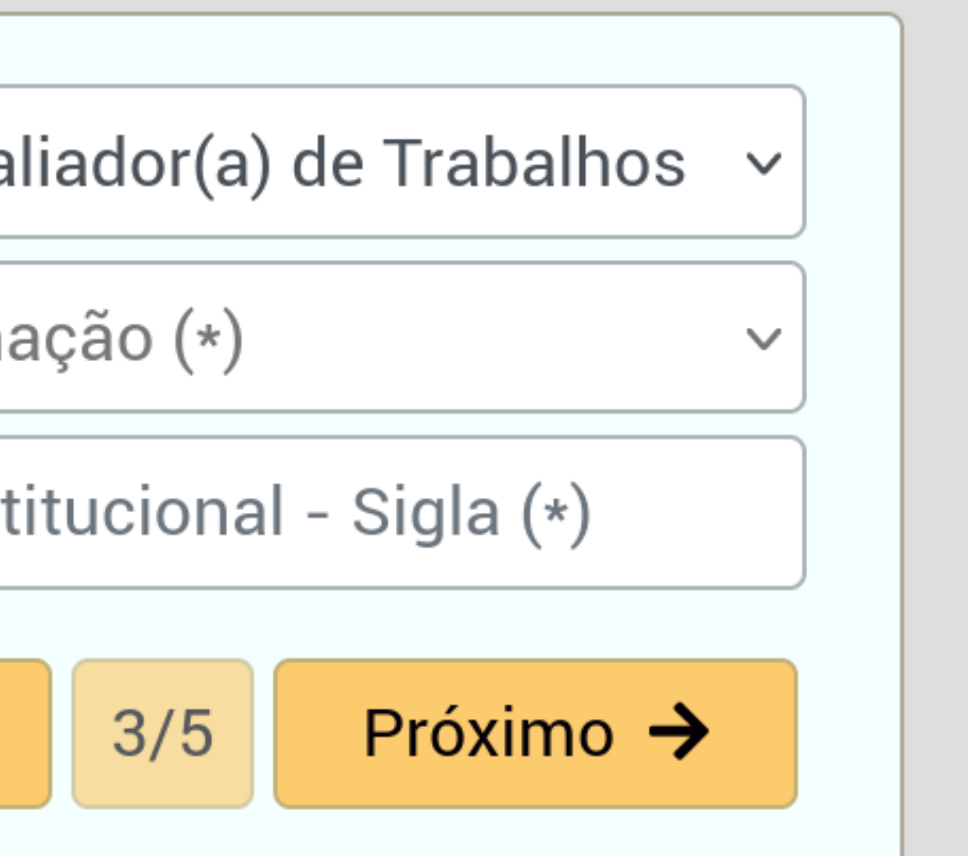

# 2º Passo - Efetuar Login no Site do Evento

Agora tendo efetuado a inscrição e registro com a permissão de "autor(a)", necessita-se efetuar login no sistema para obter acesso ao item de submissão de trabalhos.

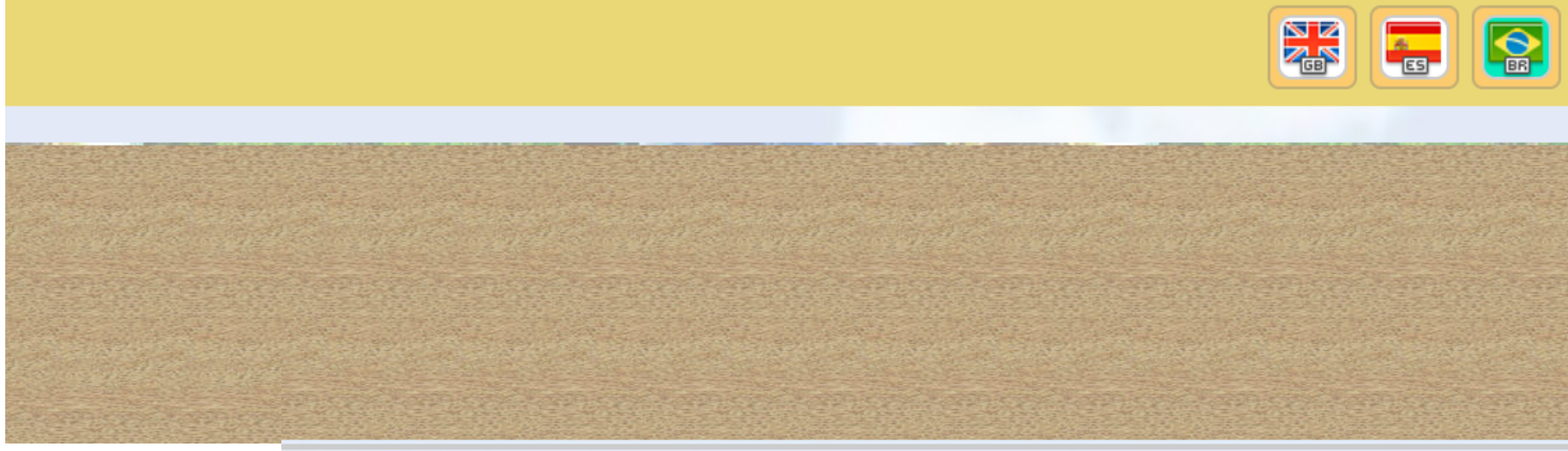

| E-mail               |                              |
|----------------------|------------------------------|
| Senha                |                              |
| l'm not a robot      | reCAPTCHA<br>Privacy - Terms |
| ➡ Login              |                              |
| <u>Esqueci a Ser</u> | <u>nha</u>                   |
|                      |                              |

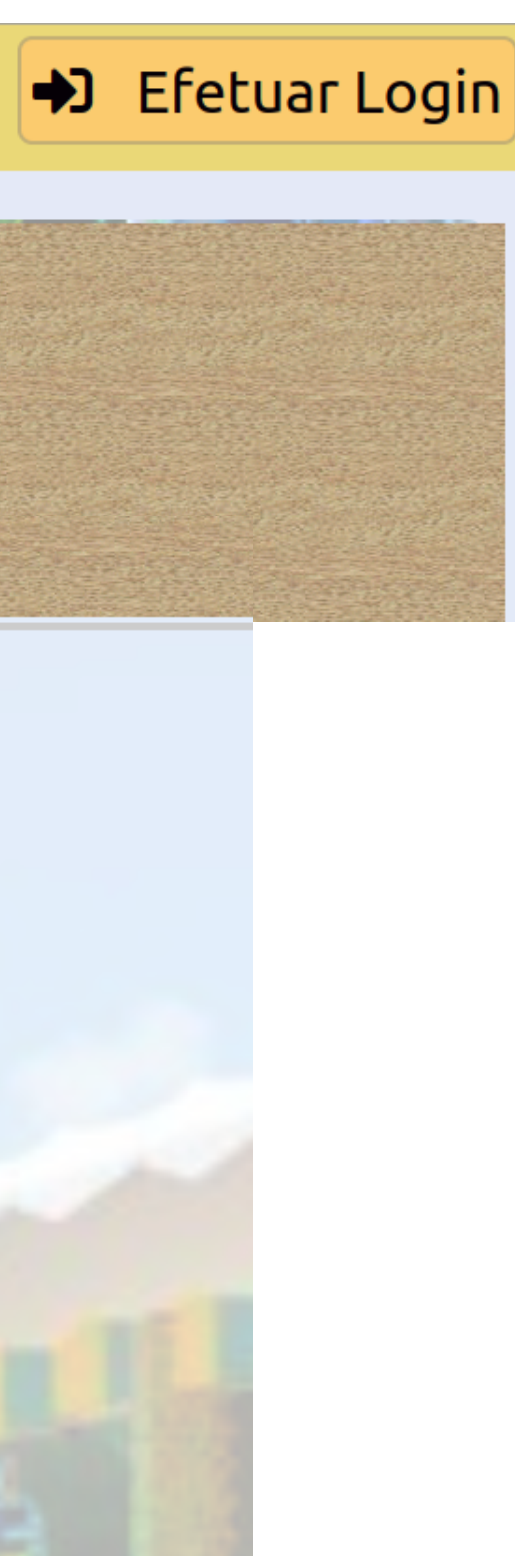

# 3° Passo - Acessar Item Menu "Submeter/Consultar Artigos"

Acessando este item se terá a listagem de trabalhos já submetidos para o evento (ou a lista vazia), podendo-se fazer o gerenciamento, e acima desta lista o botão "+ Nova Submissão", o qual ao ser clicado inicia o processo para realizar-se uma nova submissão de trabalho.

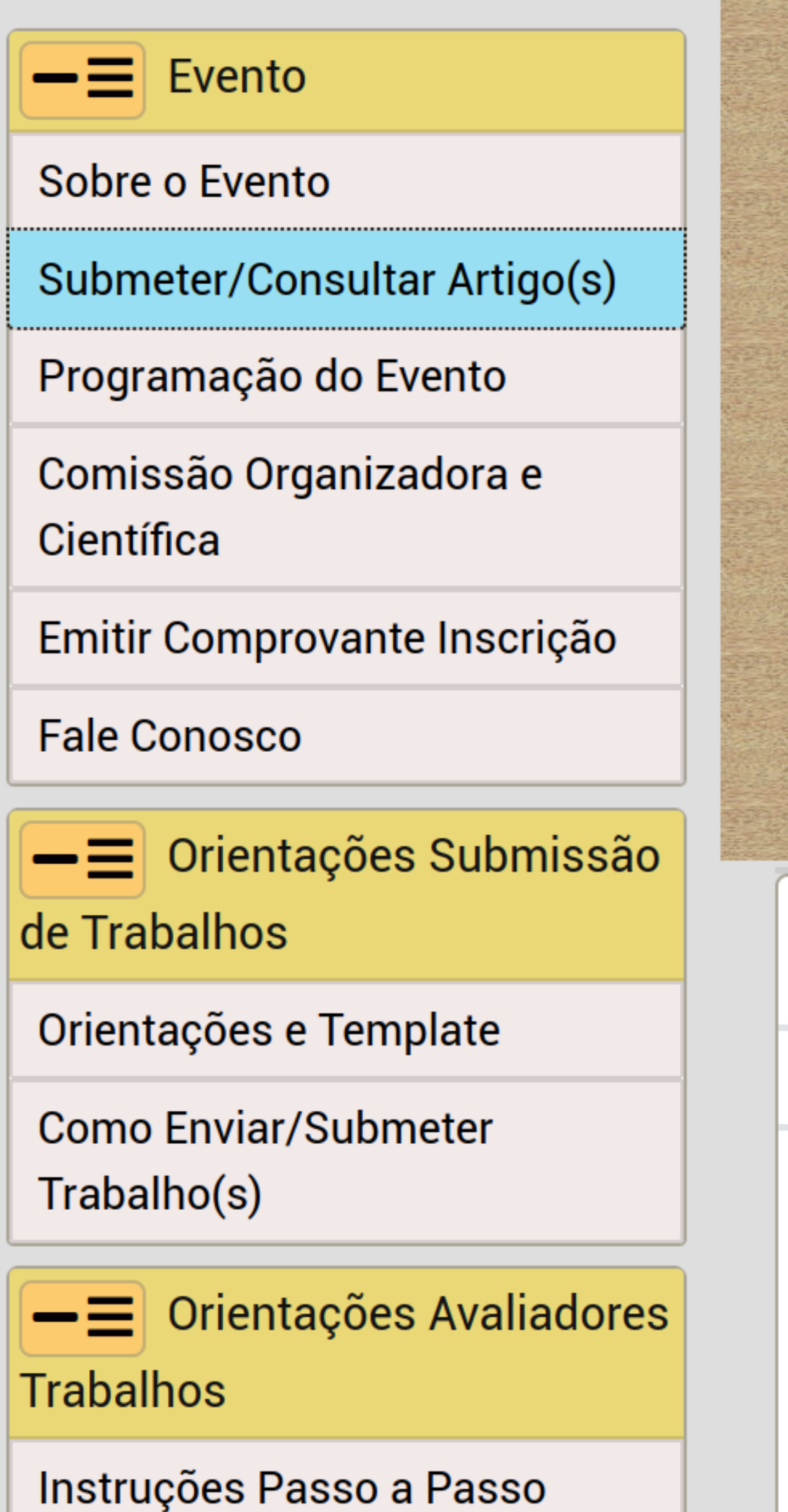

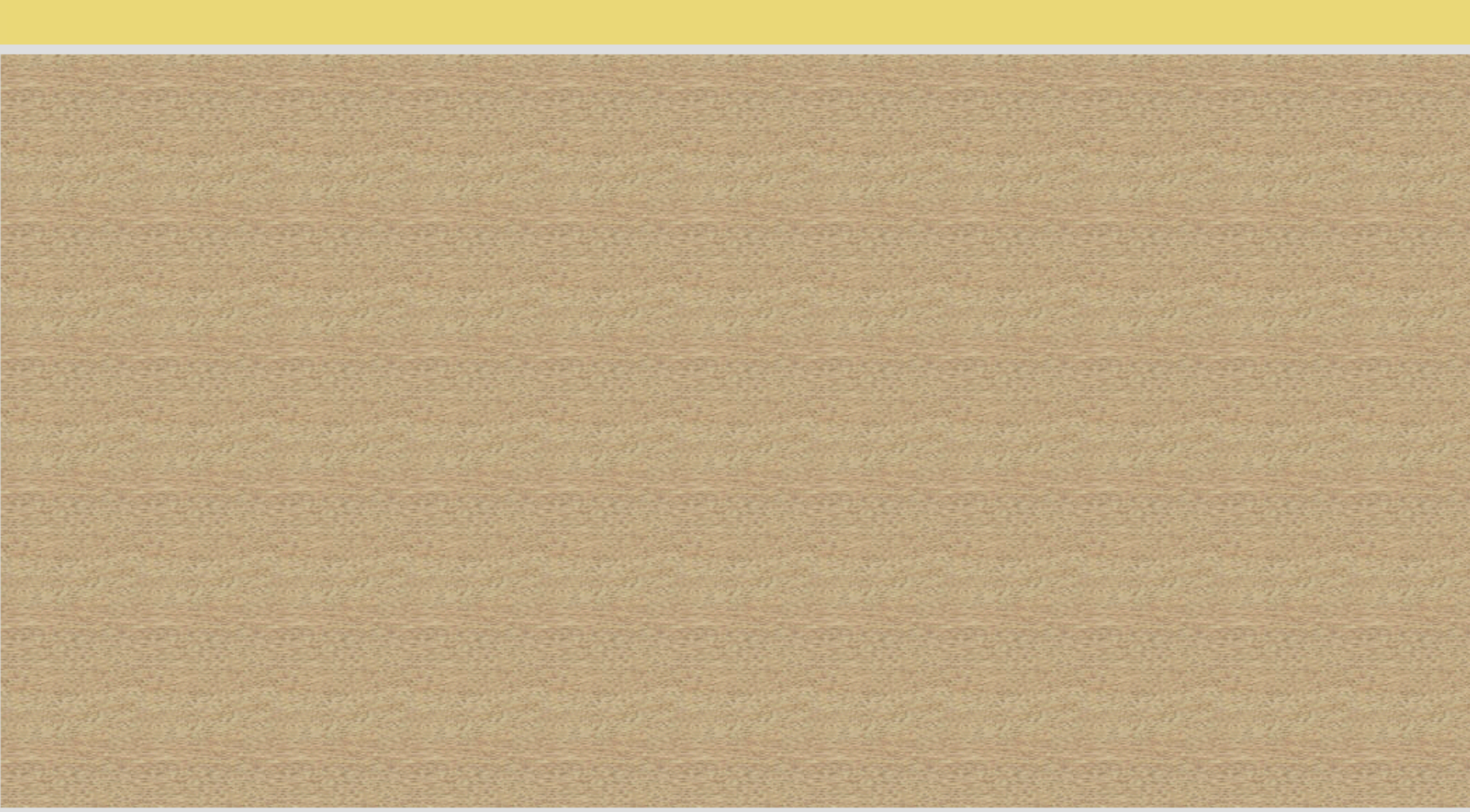

# Submissões de Trabalho

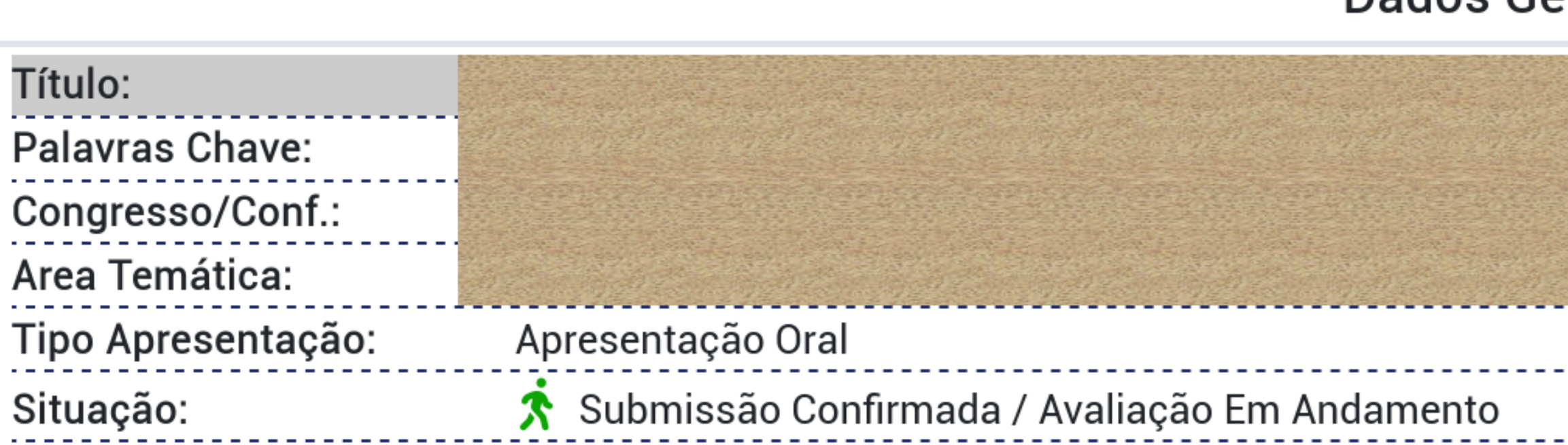

# Dados Ge

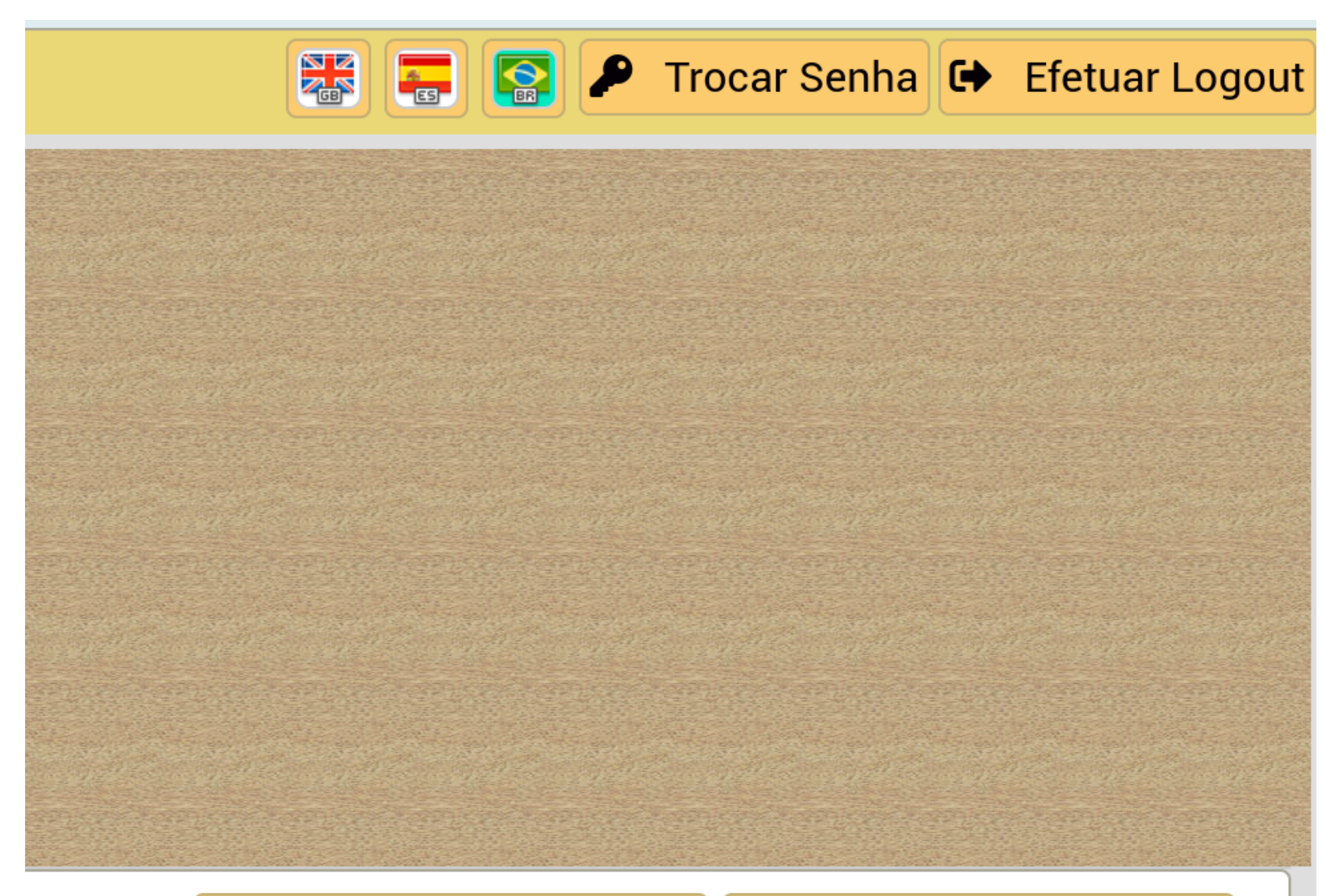

C Atualizar Lista

+ Nova Submissão

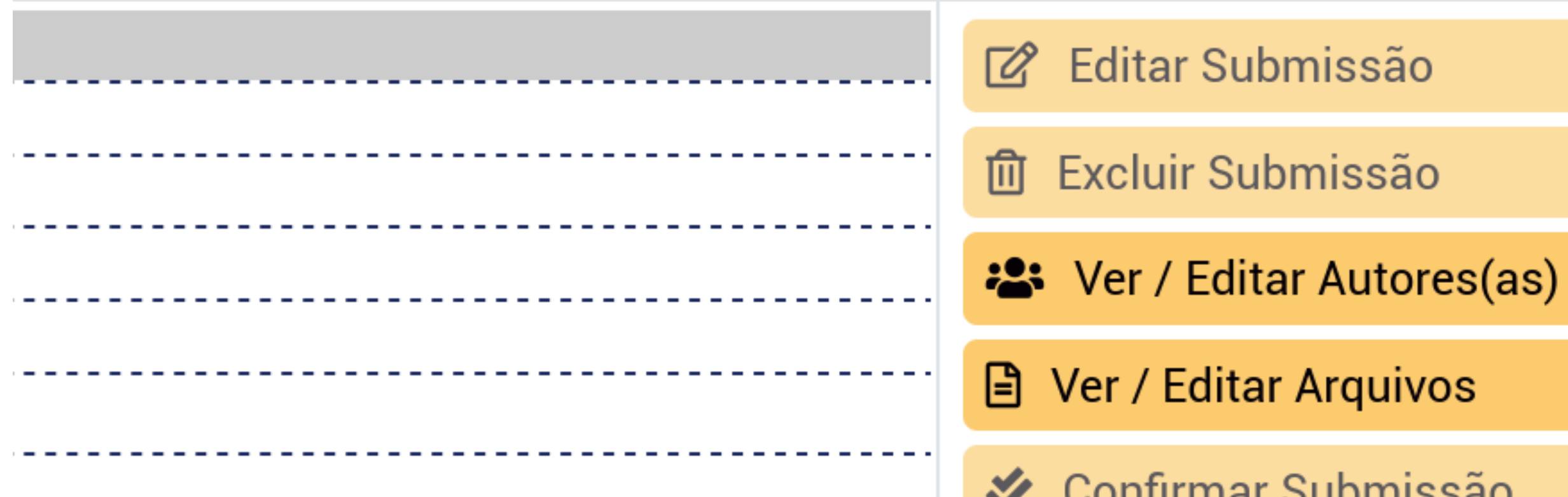

# Ações

# 4° Passo - Preencher campos de dados

Tendo-se iniciado a nova submissão, preencher os campos requeridos nas etapas de 1 a 4. Estes campos podem variar de acordo com características do evento em questão.

| Adicionando Submissão de Trabalho      |                     |              |            |            |             |          |
|----------------------------------------|---------------------|--------------|------------|------------|-------------|----------|
|                                        | 1 - Congresso/Conf. | 2 - Trabalho | 3 - Resumo | 4 - Termos | 5 - Autores | 6 - Arqu |
|                                        | Area Temática (*)   |              |            |            |             |          |
|                                        | Selecione           |              |            |            |             |          |
| * Campos de preenchimento obrigatório. |                     |              |            |            |             |          |
|                                        |                     |              |            | ~~         | Anterior    | 1/6 Pr   |
|                                        |                     |              |            |            |             |          |
|                                        |                     |              |            |            |             |          |
|                                        |                     |              |            |            |             |          |

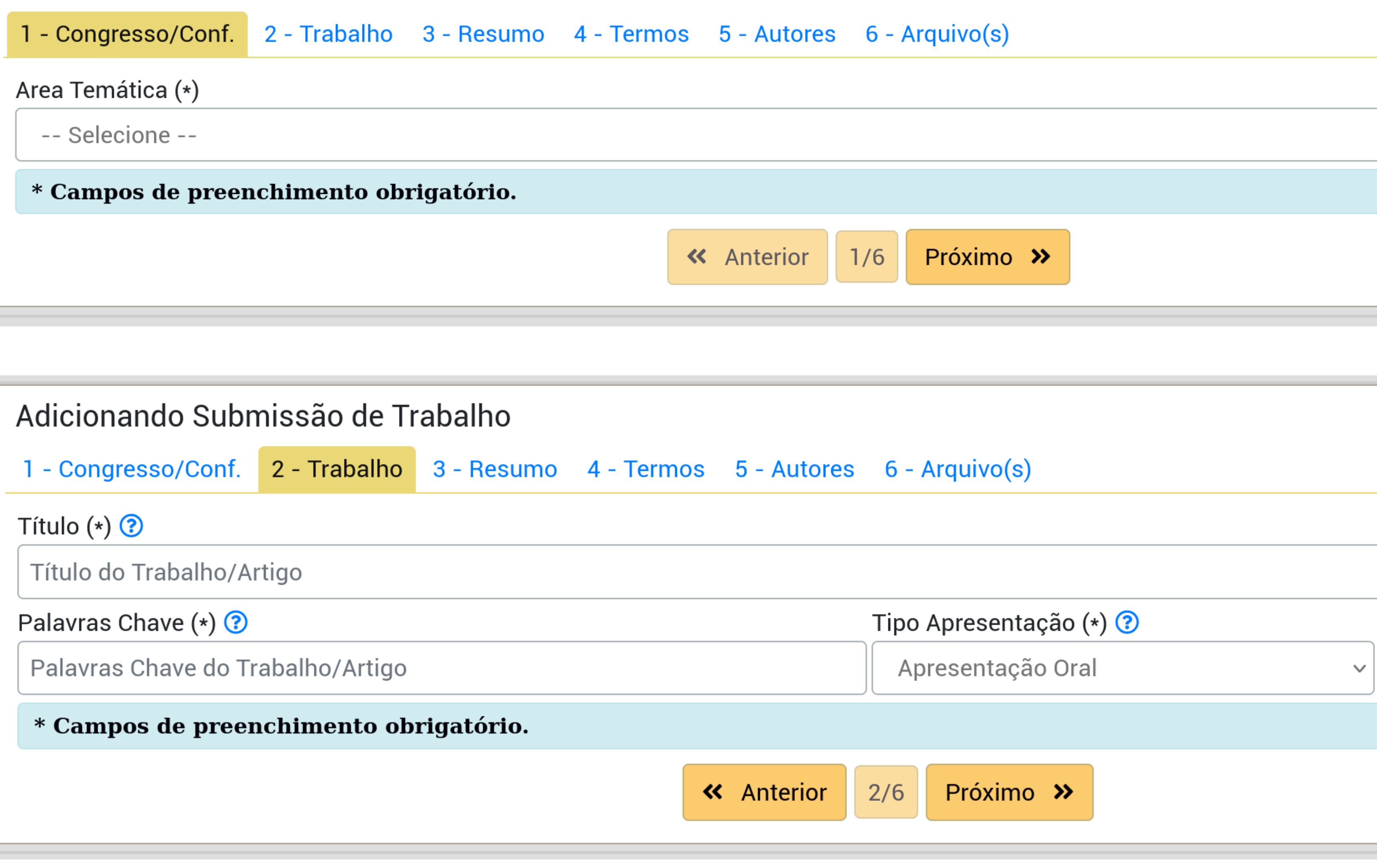

\* Campos de preenchimento obrigatório.

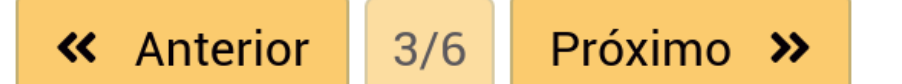

| Adicionando Submissão de Trabalho                                                                                                    |  |  |  |  |  |  |
|----------------------------------------------------------------------------------------------------|--|--|--|--|--|--|
| 1 - Congresso/Conf. 2 - Trabalho 3 - Resumo 4 - Termos 5 - Autores 6 - Arquivo(s)                                                      |  |  |  |  |  |  |
| Deve conter no mínimo 100 caracteres.<br>Deve conter no máximo 6000 caracteres.                                                        |  |  |  |  |  |  |
| H1 H2 H3 H4 H5 H6 <b>B</b> $I \cup$ $\vdots$ $\vdots$ $A \lor A \lor$ $T_x$                                                            |  |  |  |  |  |  |
| Teste teste teste testando<br>Teste teste teste testando<br>Teste teste teste testando<br>Teste teste teste testando print para manual |  |  |  |  |  |  |
| Ok: Tamanho [147] adequado ao intervalo mínimo/máximo.                                                                                 |  |  |  |  |  |  |
| => Total = 21 Palavras.                                                                                                    |  |  |  |  |  |  |
| * Campos de preenchimento obrigatorio.                                                                                                 |  |  |  |  |  |  |
| Anterior 3/6 Próximo >>                                                                                                    |  |  |  |  |  |  |
| Adicionando Submissão de Trabalho                                                                                                    |  |  |  |  |  |  |
| 1 - Congresso/Conf. 2 - Trabalho 3 - Resumo <mark>4 - Termos</mark> 5 - Autores 6 - Arquivo(s)                                         |  |  |  |  |  |  |
| TERMO DE AUTORIZAÇÃO DE PUBLICAÇÃO                                                                                                    |  |  |  |  |  |  |
| DAS PARTES                                                                                                    |  |  |  |  |  |  |
| CESSIONÁRIO(S): Comissão Científica do                                                                                                 |  |  |  |  |  |  |
| V Declaro que li, aceito e concordo integralmente com os termos para submissão de trabalho(s) para o                                   |  |  |  |  |  |  |
| * Campos de preenchimento obrigatório.                                                                                                 |  |  |  |  |  |  |
| Anterior 4/6 Salvar e Contin                                                                                                    |  |  |  |  |  |  |
|                                                                                                    |  |  |  |  |  |  |

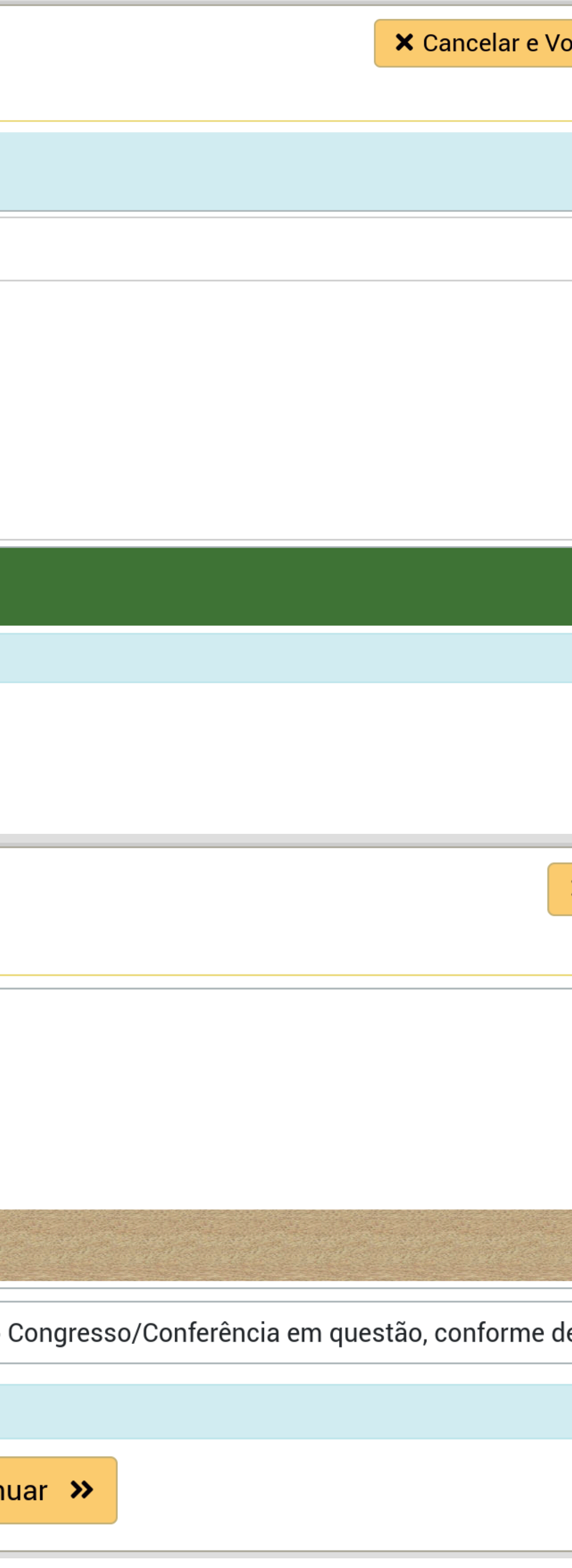

# 5º Passo - Adicionar Demais Autores/Co-Autores

Nesta etapa adicionam-se os demais autores(as) do trabalho, caso houver(em). Ao chegar nesta etapa os dados da submissão já foram gravados e desta forma é possível pausar o processo sem perda de dados (botão "cancelar e voltar") e retornar a este ponto em outro momento (através das ações disponíveis na lista de trabalhos). Por padrão o sistema já adiciona o usuário logado como autor do trabalho (assumindo que a pessoa que está fazendo o processo de submissão é o primeiro autor/autor responsável pelo trabalho).

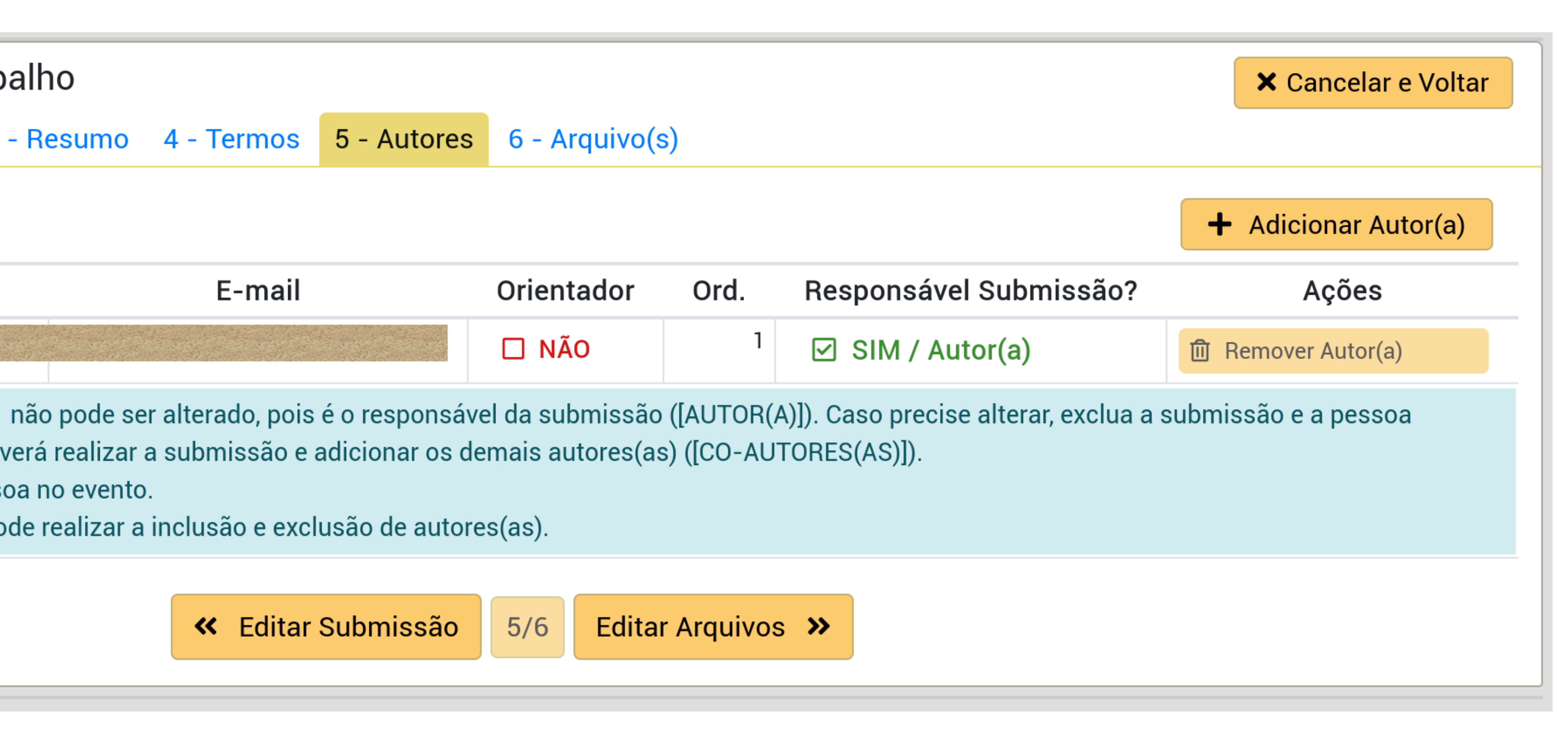

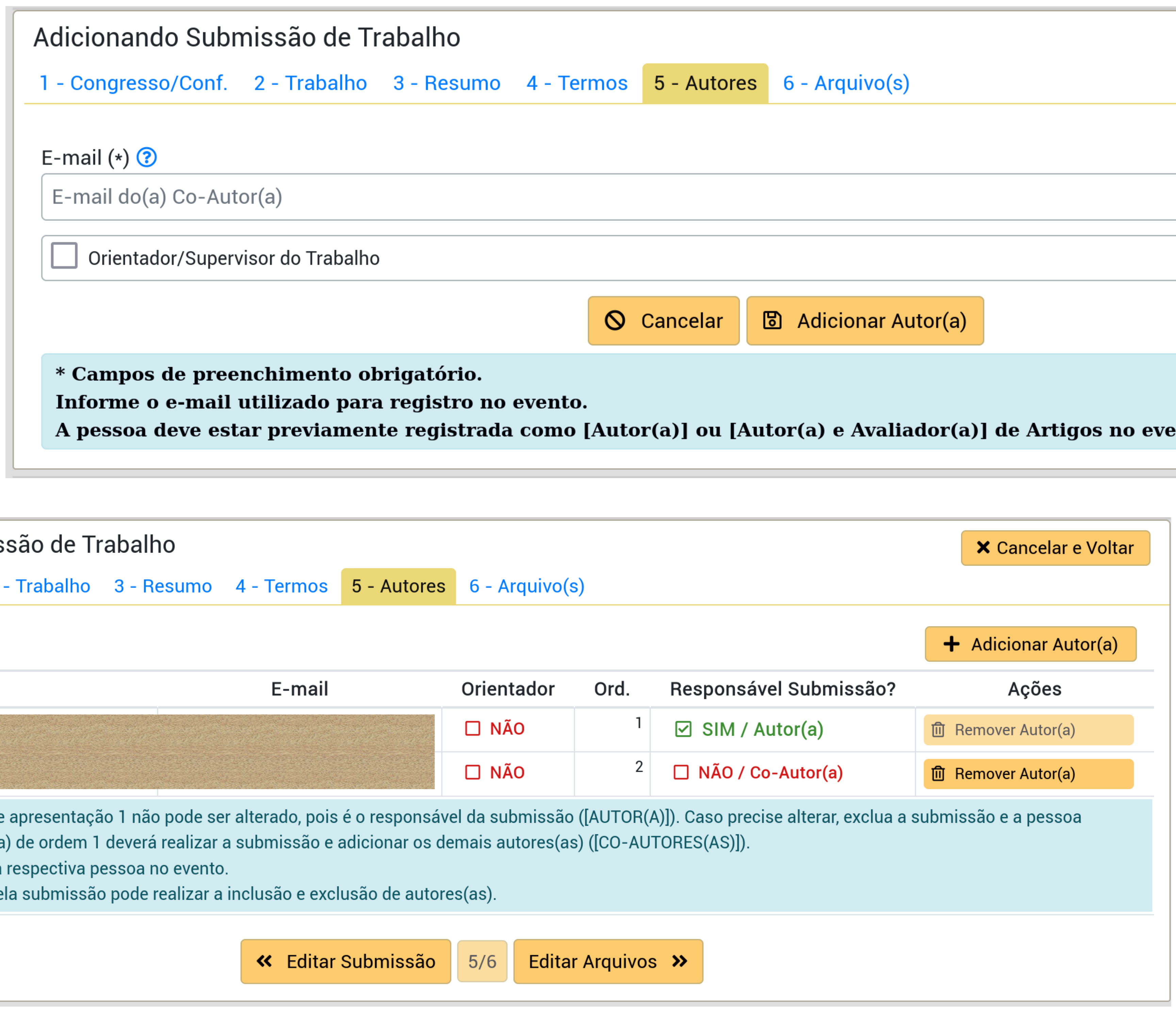

a) de ordem 1 deverá realizar a submissão e adicionar os demais autores(as) ([CO-AUTORES(AS)]).

ela submissão pode realizar a inclusão e exclusão de autores(as).

# 6° Passo - Adicionar Arquivos

Nesta etapa realiza-se a vinculação dos arquivos com a submissão (upload dos arquivos do trabalho), conforme regras definidas para o evento (tipo de arquivos, obrigatoriedade, identificação dos autores - ou ausência da identificação). Após adicionar todos os arquivos necessários (os obrigatórios) pode-se utilizar o botão "Finalizar e Confirmar Submissão" para efetuar a confirmação de submissão (Ou fazer em outro momento com a ação disponível na lista de trabalhos). A confirmação de submissão é necessária para o trabalho poder ser avaliado. Esta ação diz para os organizadores do evento: "Hey, terminei de fazer a submissão do meu trabalho, com os arquivos e tudo mais, podem por favor avaliar ele?".

| e Trabalho   |                             |                          |  |  |  |
|--------------|-----------------------------|--------------------------|--|--|--|
| lho 3 - Resu | imo 4 - Termos 5 - Autores  | 6 - Arquivo(s)           |  |  |  |
|              |                             |                          |  |  |  |
| )brigatório  | Identificação Autores       | Identificação do Arquivo |  |  |  |
| 3 SIM        | NÃO / Proibido Identificar  | Nenhum Arquivo Anexado   |  |  |  |
| 3 SIM        | SIM / Requerido Identificar | Nenhum Arquivo Anexado   |  |  |  |
|              |                             |                          |  |  |  |

| ~ | Editar | Autores | (as) |
|---|--------|---------|------|
|---|--------|---------|------|

6/6

Finalizar & Confirmar Submissão

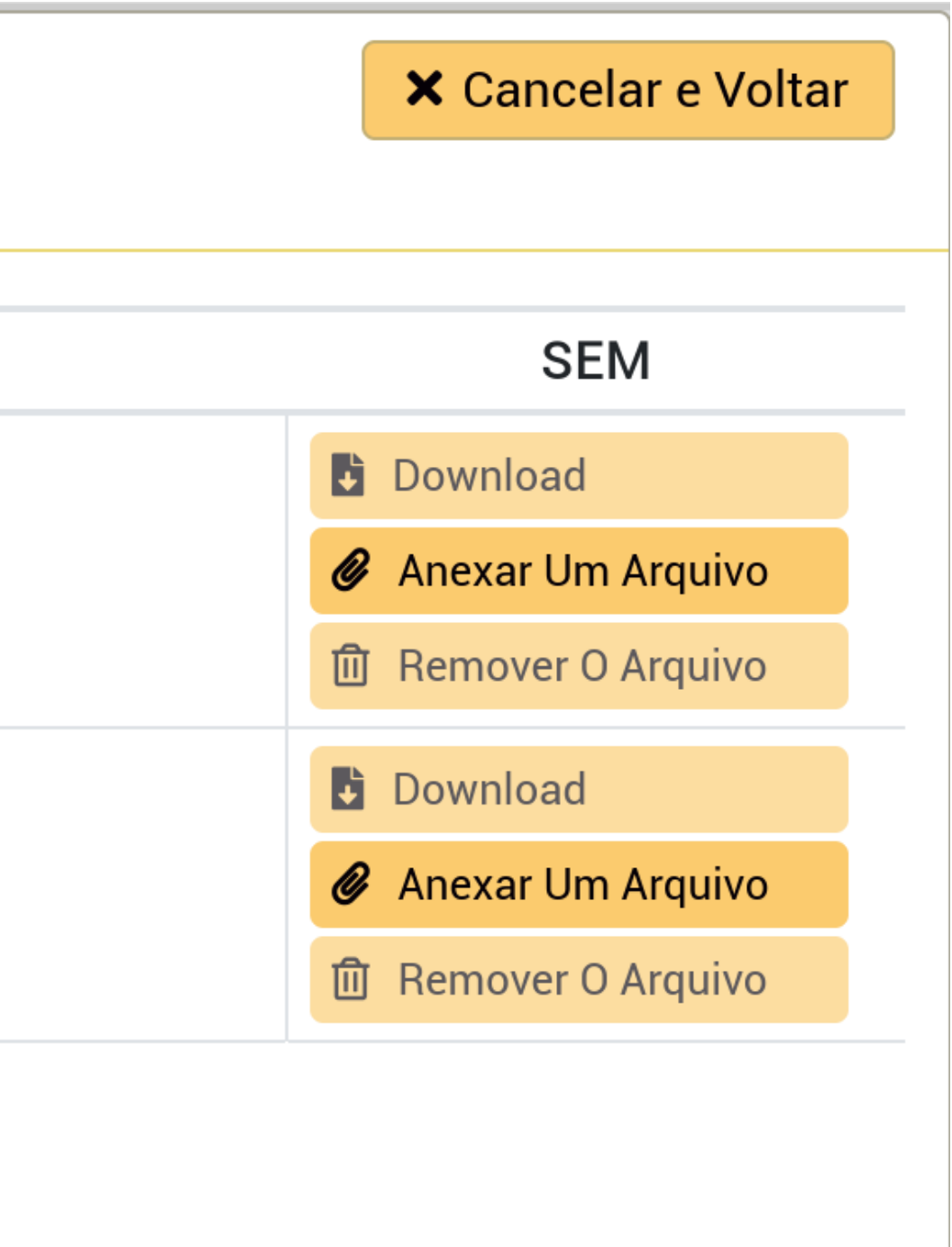

| Adiciona    | ndo Submissão d                                                      | le Trabalho                                                |                                                     |                                               |                                                     |
|-------------|----------------------------------------------------------------------|------------------------------------------------------------|-----------------------------------------------------|-----------------------------------------------|-----------------------------------------------------|
| 1 - Congr   | esso/Conf. 2 - Traba                                                 | alho 3 - Resumo                                            | 4 - Termos                                          | 5 - Autore                                    | s 6 - Arquivo(s                                     |
| Tipo do ar  | quivo: <b>Word, Obrigató</b> ı                                       | r <b>io</b> , SEM identific                                | ação dos autor                                      | es. Tamanho                                   | o máximo do arq                                     |
| Arquivo (*) |                                                                      |                                                            |                                                     |                                               |                                                     |
| Browse.     | No file selected.                                                    |                                                            |                                                     |                                               |                                                     |
| Identificaç | ão do Arquivo (*) 🕐                                                  |                                                            |                                                     |                                               |                                                     |
| Identifica  | çao do Arquivo                                                       |                                                            |                                                     |                                               |                                                     |
|             |                                                                      |                                                            | O Ca                                                | ancelar 🛛 🖪                                   | ) Fazer Upload                                      |
| * Campo     | s de preenchimente                                                   | o obrigatório.                                             |                                                     |                                               |                                                     |
|             |                                                                      |                                                            |                                                     |                                               |                                                     |
| Adicio      | Confirmação                                                          | Necessári                                                  | а                                                   |                                               |                                                     |
| 1 - Con     |                                                                      |                                                            |                                                     |                                               |                                                     |
| т           |                                                                      |                                                            | Confirma                                            | ar a Subn                                     | nissão?                                             |
| Word        | Ao confirmar a submi                                                 | ssão, a qualquer                                           | nomento a ava                                       | iliação poder                                 | rá ser iniciada pe                                  |
| PDF         | Enquanto a submissã<br>Confirmar Submissão<br>ser realizadas, apenas | o não estiver em<br>]. Contudo uma v<br>s os autores(as) c | avaliação você<br>ez iniciada a av<br>a submissão p | ainda poder<br>valiação, alte<br>oderão ser a | á voltar a editá-l<br>rações de conte<br>Ilterados. |
|             | Número de autores(a<br>submissão ([1]).                              | as) adicionados(a                                          | s) na submissá                                      | ăo é diferente                                | e do [Número de                                     |
|             | Você pode confirmai<br>importante para que                           | r a submissão ago<br>eles possam reco                      | ora, contudo lei<br>eber certificado                | mbre de volta<br>os).                         | ar depois para ao                                   |
|             |                                                                      |                                                            |                                                     |                                               |                                                     |
|             |                                                                      |                                                            |                                                     | 1                                             | •                                                   |
|             |                                                                      |                                                            |                                                     |                                               | O Cancelar                                          |

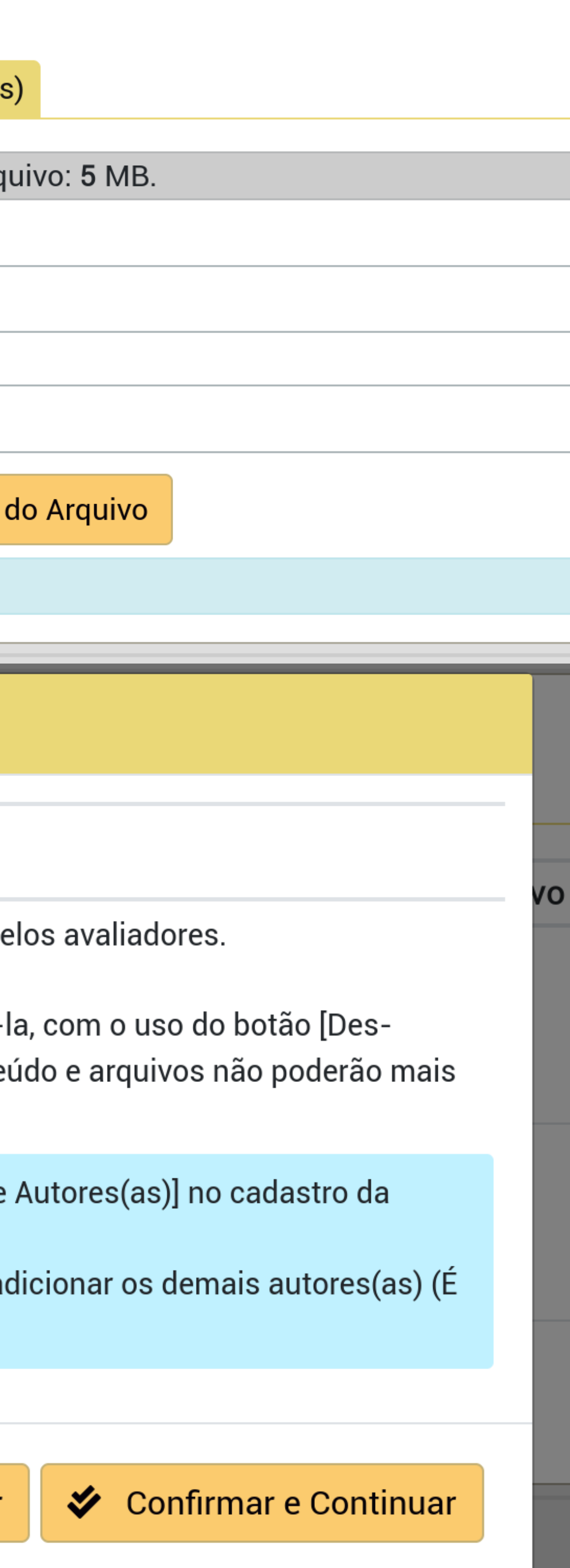

Depois que a submissão foi confirmada é possível des-confirmar a submissão para permitir editar/corrigir os dados da submissão e permitir troca/alteração dos arquivos. Será necessário confirmar novamente a submissão após alterar os dados necessários (sob pena de o trabalho ficar fora da avaliação). No momento que o trabalho entrar em avaliação, não será mais possível desconfirmar a submissão, por garantia de consistência dos dados que os avaliadores terão acesso sobre o respectivo trabalho.

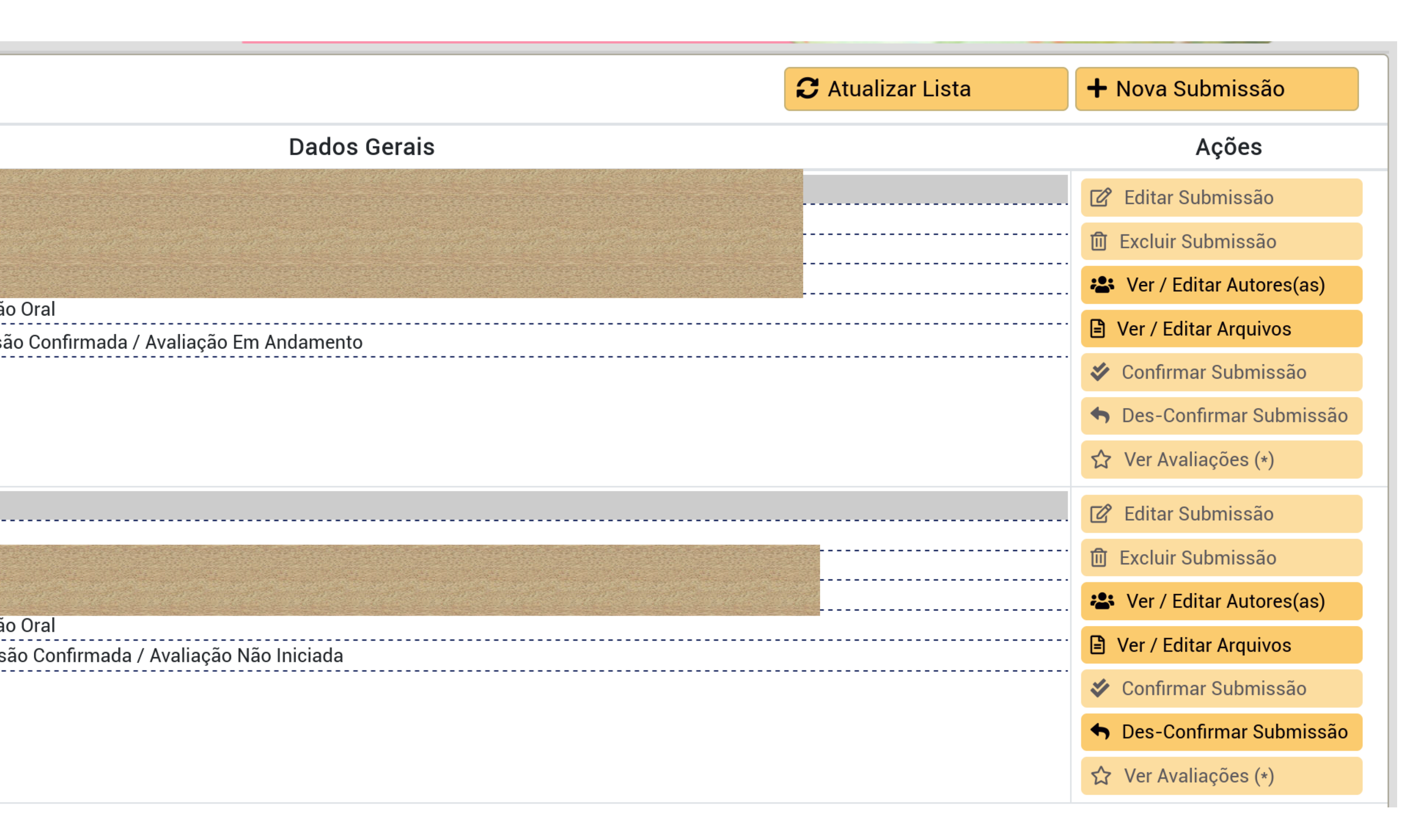

nissões de Trabalho

|             | Confirmação Necessária                                                                                                    |               |                               |
|-------------|----------------------------------------------------------------------------------------------------|---------------|-------------------------------|
| C<br>O<br>á | Desfazer Confirmar a                                                                                                    | Sub           | missão?                       |
| S           | Após esta operação a submissão ficará indisponível para os avali<br>[Confirmar a Submissão] (após realizar as alterações) para que a | adore<br>subm | s, sendo neo<br>issão volte a |
|             | Caso a submissão não volte ao processo de avaliação dentro de t<br>penalização ou até mesmo deixar de ser avaliada.                  | tempo         | hábil, isto p                 |
| C           |                                                                                                    | 0             | Cancelar                      |
| o<br>á      |                                                                                                    |               |                               |
|             |                                                                                                    |               |                               |

Trabalho de volta ao status "editável" com todas as funcionalidades de edição ativas novamente.

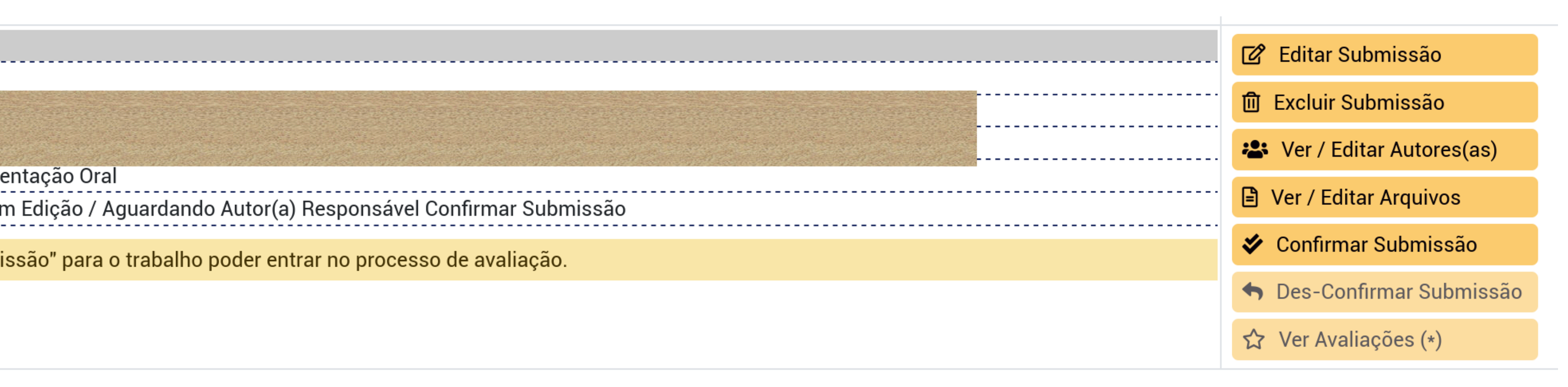

cessário realizar novamente a ação ao processo de avaliação.

poderá acarretar em alguma

Confirmar e Continuar

Ok, alterações realizadas, confirma-se novamente a submissão.

# Confirmação Necessária

# Confirmar a Submissão?

Ao confirmar a submissão, a qualquer momento a avaliação poderá ser iniciada pelos avaliadores.

Enquanto a submissão não estiver em avaliação você ainda poderá voltar a editá-la, com o uso do botão [Des-Confirmar Submissão]. Contudo uma vez iniciada a avaliação, alterações de conteúdo e arquivos não poderão mais ser realizadas, apenas os autores(as) da submissão poderão ser alterados.

Número de autores(as) adicionados(as) na submissão é diferente do [Número de Autores(as)] no cadastro da submissão ([1]).

Você pode confirmar a submissão agora, contudo lembre de voltar depois para adicionar os demais autores(as) (É importante para que eles possam receber certificados).

Cancelar

 Centação:
 Apresentação Oral

 Image: Contentação Oral
 Image: Contentação Oral

 Image: Contentação Oral
 Image: Contentação Oral

 Image: Contentação Oral
 Image: Contentação Oral

 Image: Contentação Oral
 Image: Contentação Oral

 Image: Contentação Oral
 Image: Contentação Oral

 Image: Contentação Oral
 Image: Contentação Oral

 Image: Contentação Oral
 Image: Contentação Oral

 Image: Contentação Oral
 Image: Contentação Oral

 Image: Contentação Oral
 Image: Contentação Oral

 Image: Contentação Oral
 Image: Contentação Oral

 Image: Contentação Oral
 Image: Contentação Oral

 Image: Contentação Oral
 Image: Contentação Oral

 Image: Contentação Oral
 Image: Contentação Oral

 Image: Contentação Oral
 Image: Contentação Oral

 Image: Contentação Oral
 Image: Contentação Oral

 Image: Contentação Oral
 Image: Contentação Oral

 Image: Contentação Oral
 Image: Contentação Oral

 Image: Contentação Oral
 Image: Contentação Oral

 Image: Contentação Oral
 Image: Contentação Oral

 Image: Contentação Oral
 Image: Contenação Oral

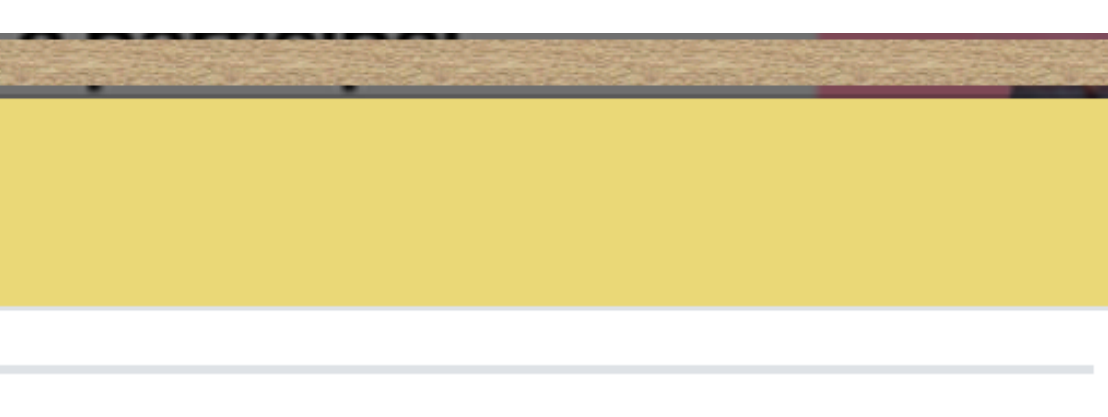

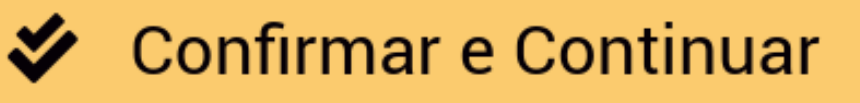

**Pronto!** Submissão de trabalho terminada com sucesso. O trabalho estará na lista com os dizeres "Submissão Confirmada / Avaliação Não Iniciada". Os dados da submissão ainda serão acessíveis para consulta sem possibilidade de alteração. Agora resta aguardar a comunicação da organização do evento sobre os resultados e/ou alguma outra solicitação eventual.

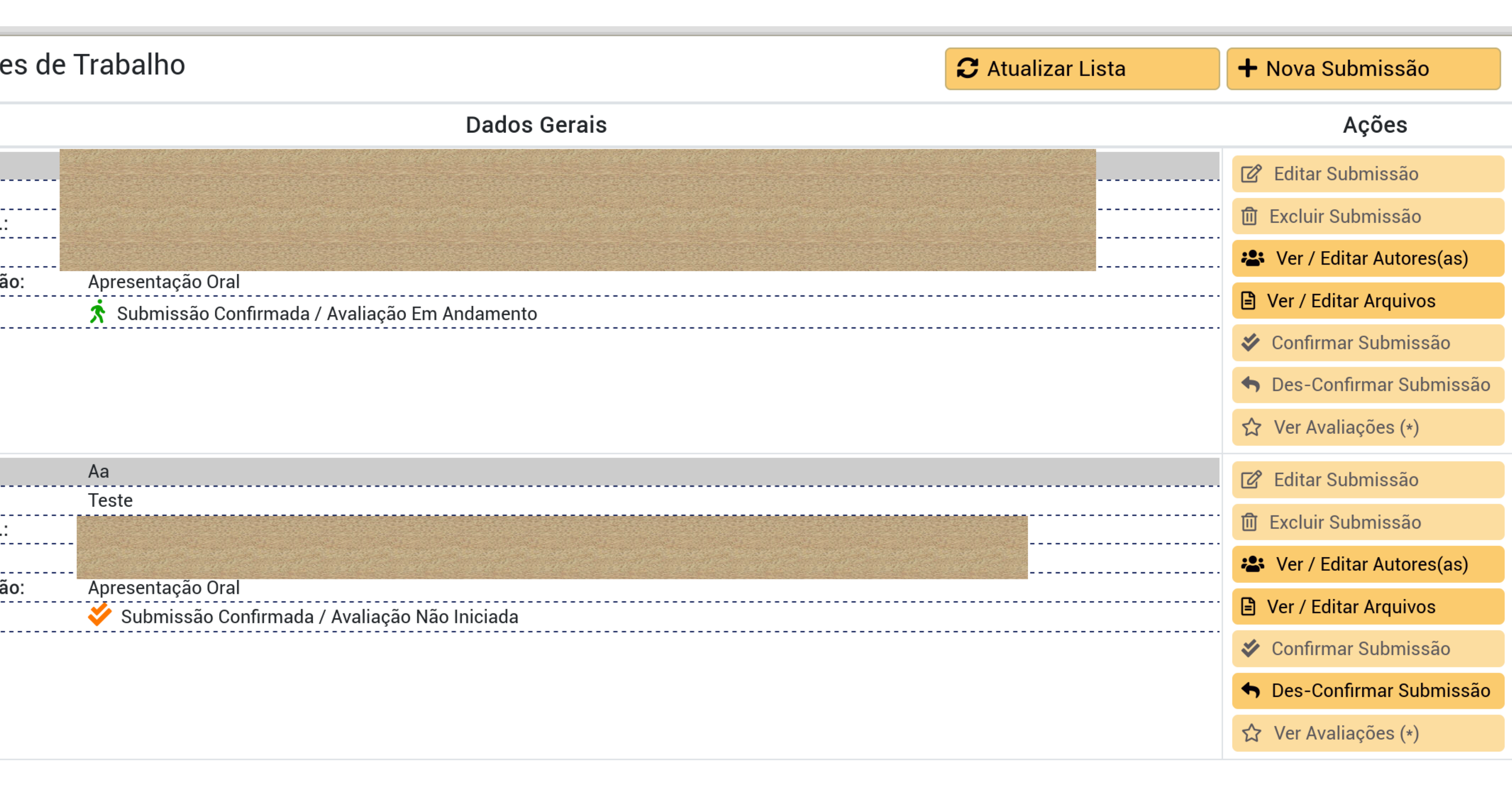